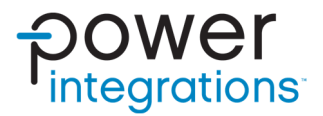

# Application Note AN-102 InnoSwitch3-Pro/InnoSwitch4-Pro Family

Arduino Code Library Overview and Guide

## Introduction

The application of InnoSwitch3-Pro and InnoSwitch4-Pro Family Arduino Library is discussed in this document. This code was designed to be highly portable with different microcontroller platforms. The use of Arduino compatible C++ language will make it easy for users to

### InnoSwitch3-Pro

InnoSwitch3-Pro devices are ideal for AC/DC power supply applications where fine (10 mV, 50 mA) output voltage and current adjustment are necessary. Typical implementations comprise a system microprocessor or dedicated microcontroller with an I2C port that is used to configure,

understand and modify the code according to their needs. This guide will allow the user to get sufficient knowledge on how to operate the devices with a use of a simple microcontroller such as Arduino.

control and supervise the operation of the power sub-system. The uVCC pin provides a bias supply for the microprocessor in stand-alone implementations such as USB PD adapters and chargers.

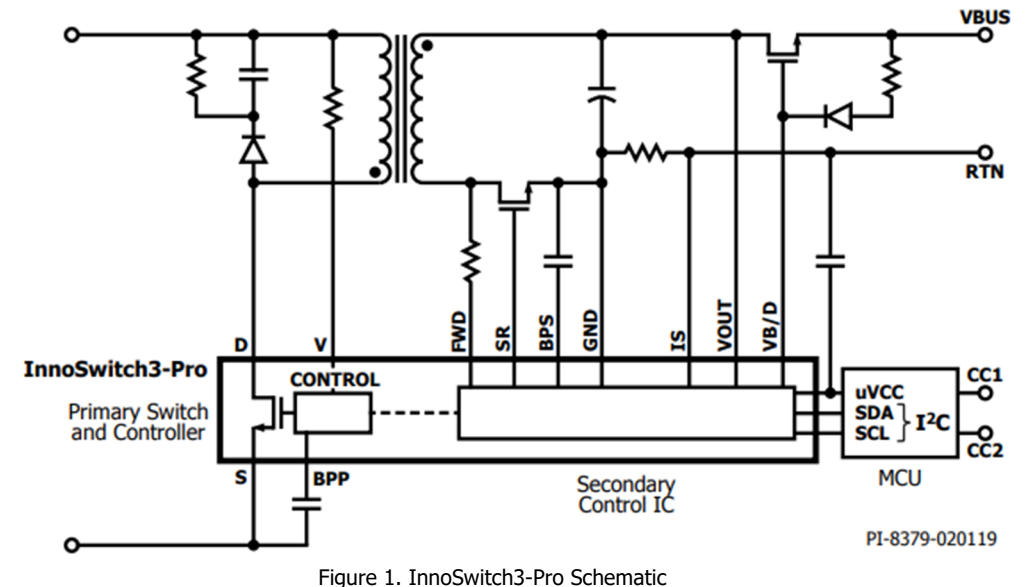

### InnoSwitch4-Pro

The command and telemetry registers on InnoSwitch4-Pro are updated compared to InnoSwitch3-Pro. These features add flexibility and improve

fault response.

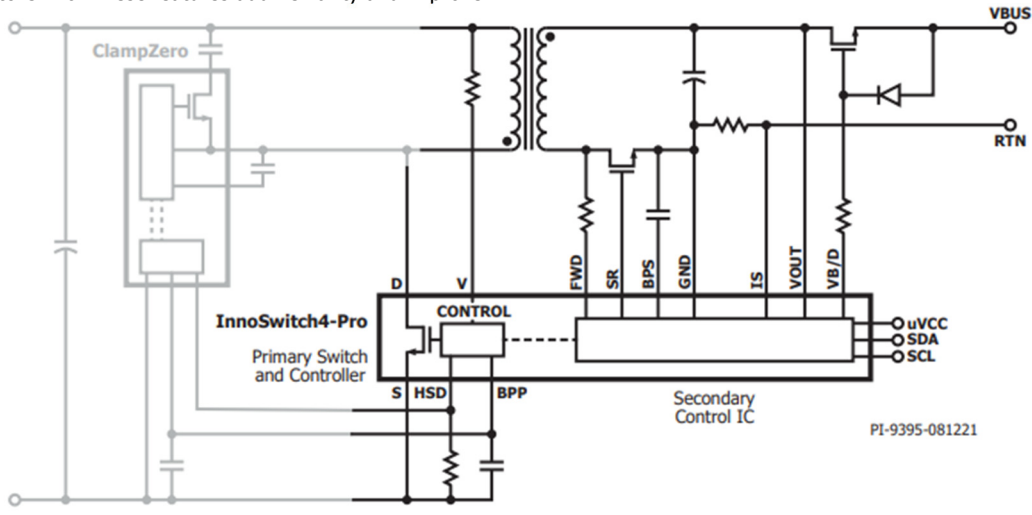

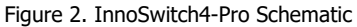

## **System Requirements**

### Hardware

The InnoSwitch3-Pro and InnoSwitch4-Pro can be controlled using its on board microcontroller or by an external I<sup>2</sup>C Master through the interface header. This Demo Application does not use the on board microcontroller but an Arduino Uno as an I<sup>2</sup>C Master and InnoSwitch3-Pro/InnoSwitch4-

Pro as slave device. This demonstration will be conducted with the Reference Design RDK-641 for InnoSwitch3-Pro and RDR-961 for InnoSwitch4-Pro.

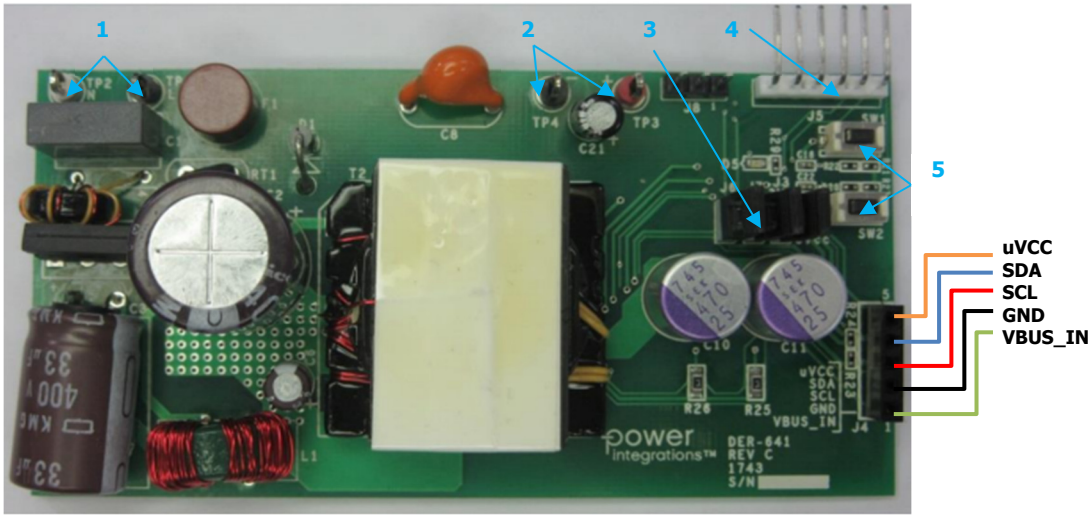

Figure 3. RDK-641

| Number | Description                                 | Label      |
|--------|---------------------------------------------|------------|
| 1      | AC Input Terminals                          | TP1, TP2   |
| 2      | DC Output Terminals                         | TP3, TP4   |
| 3      | uVcc and I <sup>2</sup> C Isolation Jumpers | J3, J6, J7 |
| 4      | PIC Programming Header                      | J5         |
| 5      | Push Buttons                                | SW1, SW2   |
|        | Table 1. RDK-641 Part Description           | on         |

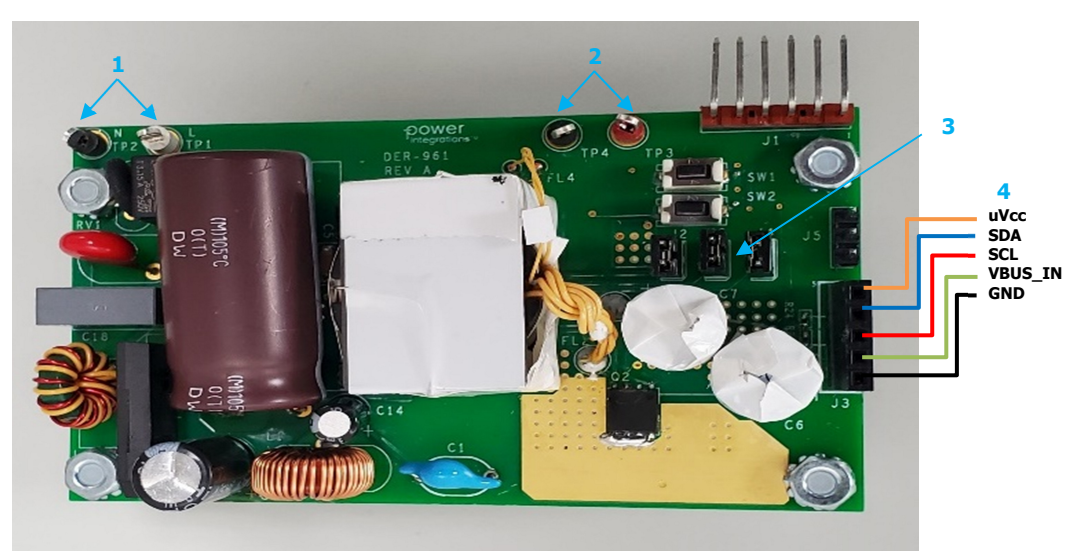

Figure 4. DER-961

| Number | Description                                 | Label      |
|--------|---------------------------------------------|------------|
| 1      | AC Input Terminals                          | TP1, TP2   |
| 2      | DC Output Terminals                         | TP3, TP4   |
| 3      | uVcc and I <sup>2</sup> C Isolation Headers | J2, J4, J6 |
| 4      | External I <sup>2</sup> C Interface Header  | J3         |
|        | Table 2. RDR-961 Part Description           | on         |

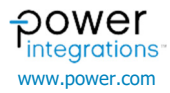

### Arduino

Arduino IDE version 1.8.16 was used in this document with Arduino Mega 2560 microcontroller board because of its higher flash memory needed for other certain library examples. Arduino Uno board may also be used

for InnoSwitch3-Pro and InnoSwitch4-Pro library examples that do not require a lot of memory.

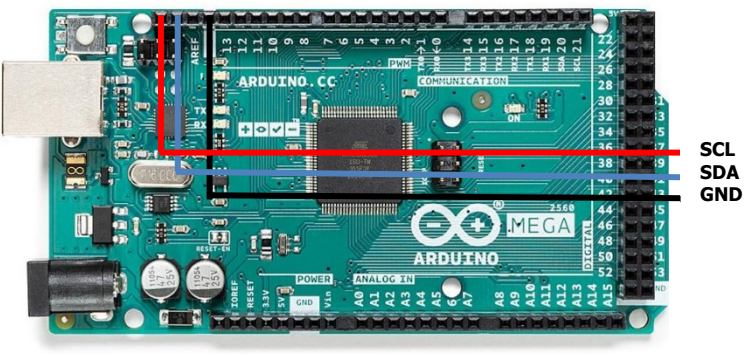

Figure 5. Arduino Mega 2560

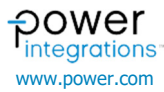

## **Code Library**

InnoSwitch3-Pro and InnoSwitch4-Pro Arduino code library contains the drivers and sketch examples of InnoSwitch3-Pro and InnoSwitch4-Pro. The function of these examples ranges from simply initializing the device up to allowing the user direct access to each individual Command and Telemetry registers. The InnoSwitch3-Pro and InnoSwitch4-Pro Arduino library can be downloaded from the link below.

InnoSwitch3-Pro and InnoSwitch4-Pro Family Code Library and API for Arduino | Power Integrations, Inc. https://www.power.com/design-support/downloads/innoswitch3-pro-

### code-library-and-api-arduino

### **Library Installation**

Head on to Arduino IDE and go to *Sketch menu > Include Library > Add*. *ZIP Library*. Select and open the Arduino .zip library. The user can check the if the library has been installed in the *Sketch menu > Include Library* menu. In addition, the library can also be seen in the file path below.

• C: |Users|username|Documents|Arduino|libraries|

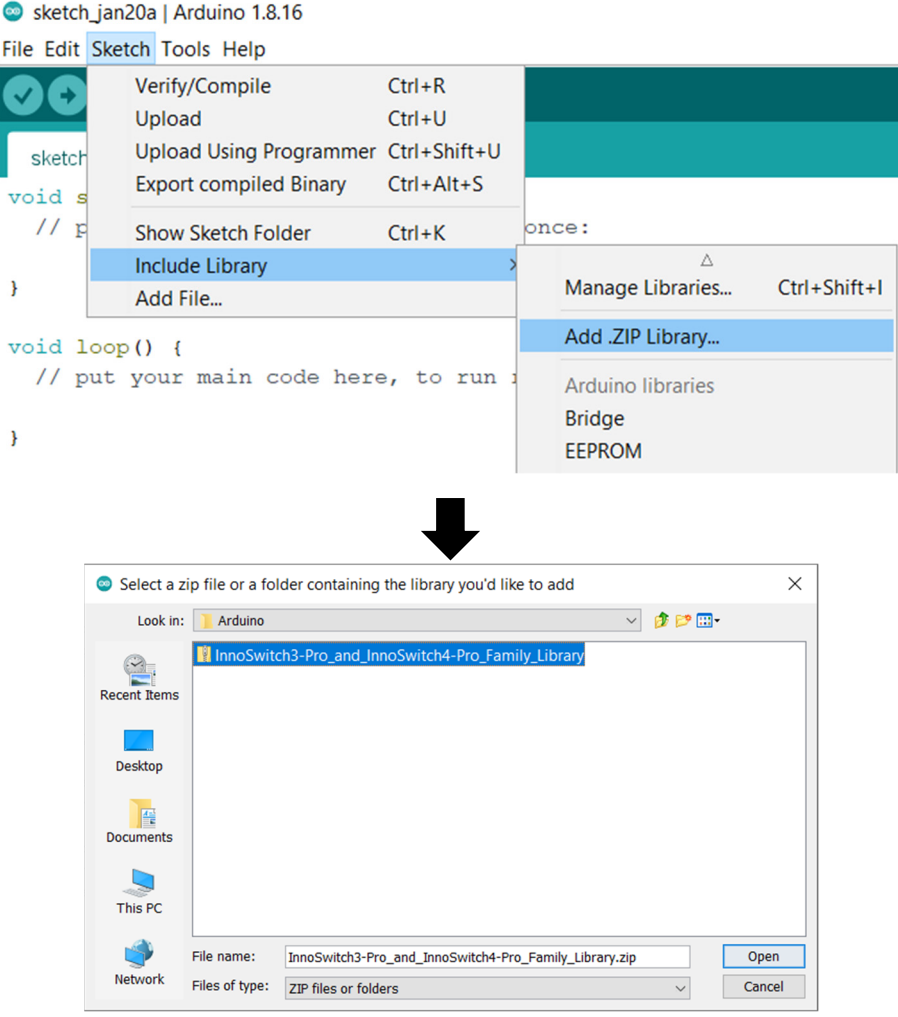

Figure 6. Adding Arduino Library

## Removing Other InnoSwitch3-Pro / InnoSwitch4-Pro Libraries

There is a need to remove older versions of the InnoSwitch3-Pro / InnoSwitch4-Pro Libraries since it may cause the Arduino IDE to compile the wrong source files with the new library. Using old source files may cause different issues and it is better to avoid that possibility by having only one version of the Arduino library. To remove other Arduino Libraries, sketch\_jan22a | Arduino 1.8.16

go to the file path found in *File > Preferences* and delete the folder. In the example below, the file path is at *C: UsersUsersDocumentsArduino*. Go to the library and delete the folder of the old library likely named "InnoSwitch3-Pro\_Library". This will avoid conflicting header files when compiling.

|                                                                      | Edit Sketch                                                                                                    | Tools He                                                                              | elp                                                                              |                                                                                                    |                 |                    |                                                                                                    |                                                                                                    |        |
|----------------------------------------------------------------------|----------------------------------------------------------------------------------------------------|---------------------------------------------------------------------------------------|----------------------------------------------------------------------------------|----------------------------------------------------------------------------------------------------|-----------------|--------------------|----------------------------------------------------------------------------------------------------|----------------------------------------------------------------------------------------------------|--------|
|                                                                      | New                                                                                                    | Ctrl+N                                                                                |                                                                                  |                                                                                                    |                 |                    |                                                                                                    |                                                                                                    |        |
|                                                                      | Open                                                                                                    | Ctrl+O                                                                                |                                                                                  |                                                                                                    |                 |                    |                                                                                                    |                                                                                                    |        |
|                                                                      | Open Recent                                                                                                    |                                                                                       | >                                                                                |                                                                                                    |                 |                    |                                                                                                    |                                                                                                    |        |
|                                                                      | Sketchbook                                                                                                    |                                                                                       | >                                                                                |                                                                                                    |                 |                    |                                                                                                    |                                                                                                    |        |
|                                                                      | Evamples                                                                                                    |                                                                                       |                                                                                  |                                                                                                    |                 |                    |                                                                                                    |                                                                                                    |        |
|                                                                      | Class                                                                                                    | Ctrl . M                                                                              | í h                                                                              | lere, t                                                                                                    | o run once      |                    |                                                                                                    |                                                                                                    |        |
|                                                                      | Close                                                                                                    | Curl+vv                                                                               |                                                                                  |                                                                                                    |                 |                    |                                                                                                    |                                                                                                    |        |
|                                                                      | Save                                                                                                    | Ctrl+S                                                                                |                                                                                  |                                                                                                    |                 |                    |                                                                                                    |                                                                                                    |        |
|                                                                      | Save As                                                                                                    | Ctri+Shi                                                                              | π+5                                                                              |                                                                                                    |                 |                    |                                                                                                    |                                                                                                    |        |
|                                                                      | Page Setup                                                                                                    | Ctrl+Shi                                                                              | ft+P                                                                             | ere. to                                                                                                    | run repea       | atedly:            |                                                                                                    |                                                                                                    |        |
|                                                                      | Print                                                                                                    | Ctrl+P                                                                                |                                                                                  |                                                                                                    | 1               | 2                  |                                                                                                    |                                                                                                    |        |
|                                                                      | Dreferences                                                                                                    | Ctrl+Co                                                                               | mma                                                                              |                                                                                                    |                 |                    |                                                                                                    |                                                                                                    |        |
|                                                                      | Fielefences                                                                                                    | CuitCo                                                                                | iiiiia                                                                           |                                                                                                    |                 |                    |                                                                                                    |                                                                                                    |        |
|                                                                      | Quit                                                                                                    | Ctrl+Q                                                                                |                                                                                  |                                                                                                    |                 |                    |                                                                                                    |                                                                                                    |        |
|                                                                      |                                                                                                    |                                                                                       |                                                                                  |                                                                                                    |                 |                    |                                                                                                    |                                                                                                    |        |
|                                                                      |                                                                                                    |                                                                                       |                                                                                  |                                                                                                    |                 |                    |                                                                                                    |                                                                                                    |        |
| Pref                                                                 | erences                                                                                                    |                                                                                       |                                                                                  |                                                                                                    |                 | •                  |                                                                                                    |                                                                                                    | ×      |
| Sett                                                                 | ings Network                                                                                                    |                                                                                       |                                                                                  |                                                                                                    |                 |                    |                                                                                                    |                                                                                                    |        |
|                                                                      |                                                                                                    |                                                                                       |                                                                                  |                                                                                                    |                 |                    |                                                                                                    |                                                                                                    |        |
| Ske                                                                  | etchbook location                                                                                                    | :                                                                                     |                                                                                  |                                                                                                    |                 |                    |                                                                                                    |                                                                                                    |        |
| C:                                                                   | \Users\user\Docu                                                                                                    | uments\Ard                                                                            | luino                                                                            |                                                                                                    |                 |                    |                                                                                                    |                                                                                                    | Browse |
| Edi                                                                  | tor language:                                                                                                    |                                                                                       | System D                                                                         | efault                                                                                                    |                 |                    | <ul> <li>(requires restant</li> </ul>                                                                                                    | art of Arduino)                                                                                                    |        |
| Edi                                                                  | tor font size:                                                                                                    |                                                                                       | 12                                                                               |                                                                                                    |                 |                    |                                                                                                    |                                                                                                    |        |
| Inte                                                                 | erface scale:                                                                                                    |                                                                                       | Autom                                                                            | atic 10                                                                                                    | 0 🌲 % (requi    | res restart of Ard | luino)                                                                                                    |                                                                                                    |        |
| The                                                                  | eme:                                                                                                    |                                                                                       | Default th                                                                       | eme 🗸                                                                                                    | (requires resta | rt of Arduino)     |                                                                                                    |                                                                                                    |        |
| Sh                                                                   | ow verbose outpu                                                                                                    | ut during:                                                                            | compila                                                                          | ation 🗌 u                                                                                                    | upload          |                    |                                                                                                    |                                                                                                    |        |
| Co                                                                   | mpiler warnings:                                                                                                    |                                                                                       | None ~                                                                           |                                                                                                    |                 |                    |                                                                                                    |                                                                                                    |        |
|                                                                      | ] Display line nun                                                                                                    | nbers                                                                                 |                                                                                  |                                                                                                    |                 | Enable Code        | Folding                                                                                                    |                                                                                                    |        |
| 000                                                                  | Verify code afte                                                                                                    | r upload                                                                              |                                                                                  |                                                                                                    |                 | Use externa        | editor                                                                                                    |                                                                                                    |        |
| $\checkmark$                                                         |                                                                                                    |                                                                                       |                                                                                  |                                                                                                    |                 |                    |                                                                                                    |                                                                                                    |        |
| V                                                                    | Check for updat                                                                                                    | tes on start                                                                          | up                                                                               |                                                                                                    |                 | Save when          | verifying or uploading                                                                                                    | 1                                                                                                    |        |
| N N                                                                  | Check for updat                                                                                                    | tes on start<br>y features                                                            | up                                                                               |                                                                                                    |                 | Save when          | verifying or uploading                                                                                                    | 1                                                                                                    |        |
|                                                                      | ] Check for updat<br>] Use accessibility<br>ditional Boards M                                                                                                    | tes on start<br>y features<br>anager UR                                               | up<br>Ls:                                                                        |                                                                                                    |                 | Save when          | verifying or uploading                                                                                                    | )                                                                                                    |        |
|                                                                      | Check for updat<br>Use accessibility<br>ditional Boards M                                                                                                    | tes on start<br>y features<br>lanager URI<br>an be edite                              | up<br>Ls:                                                                        | n the file                                                                                                    |                 | Save when          | verifying or uploading                                                                                                    | )                                                                                                    |        |
|                                                                      | Check for updat<br>Use accessibility<br>ditional Boards M<br>re preferences c<br>Users\JVALLO\Ag                                                                                                    | tes on start<br>y features<br>anager UR<br>an be edite<br>ppData\Loc                  | up<br>Ls:<br>d directly i<br>al\Arduino                                          | n the file<br>15\prefere                                                                                                    | nces.bt         | Save when          | verifying or uploading                                                                                                    | 3                                                                                                    |        |
| Add<br>Mo<br>C:\<br>(ed                                              | ] Check for updat<br>] Use accessibility<br>ditional Boards M<br>re preferences c<br>(Users\JVALLO\Ag<br>dit only when Ard                                                                                                    | tes on start<br>y features<br>lanager URI<br>an be edite<br>ppData\Loc<br>uino is not | up<br>Ls:<br>d directly i<br>al\Arduino<br>running)                              | n the file<br>15\prefere                                                                                                    | nces.bd         | Save when          | verifying or uploading                                                                                                    | ,                                                                                                    |        |
| Add<br>Mo<br>C:\<br>(ed                                              | Check for updat<br>Use accessibility<br>ditional Boards M<br>re preferences c<br>Users\JVALLO\Ag<br>lit only when Ard                                                                                                    | tes on start<br>y features<br>lanager UR<br>an be edite<br>ppData\Loc<br>uino is not  | up<br>Ls:<br>d directly i<br>al\Arduino<br>running)                              | n the file<br>15\prefere                                                                                                    | nces.bt         | Save when          | verifying or uploading                                                                                                    |                                                                                                    |        |
| Add<br>Mo<br>C:\<br>(ed                                              | ] Check for updat<br>] Use accessibility<br>ditional Boards M<br>re preferences c<br>(Users\JVALLO\Ag<br>dit only when Ard                                                                                                    | tes on start<br>y features<br>anager URI<br>an be edite<br>ppData\Loc<br>uino is not  | up<br>Ls:<br>d directly i<br>al\Arduino<br>running)                              | n the file<br>15\prefere                                                                                                    | nces.bt         | Save when          | verifying or uploading                                                                                                    | ОК                                                                                                    | Cancel |
| Add<br>Mo<br>C:\<br>(ed                                              | ] Check for updat<br>] Use accessibility<br>ditional Boards M<br>re preferences c<br>(Users\JVALLO\A;<br>dit only when Ard                                                                                                    | tes on start<br>y features<br>lanager URI<br>an be edite<br>ppData\Loc<br>uino is not | up<br>Ls:<br>d directly i<br>al\Arduino<br>running)                              | n the file<br>15\prefere                                                                                                    | nces.bt         | Save when          | verifying or uploading                                                                                                    | ОК                                                                                                    | Cancel |
| Add<br>Mo<br>C:\                                                     | ] Check for updat<br>] Use accessibility<br>ditional Boards M<br>re preferences c<br>Users\JVALLO\Aj<br>lit only when Ard                                                                                                    | tes on start<br>y features<br>lanager URI<br>an be edite<br>ppData\Loc<br>uino is not | up<br>Ls:<br>d directly i<br>al\Arduino<br>running)                              | n the file<br>15\prefere                                                                                                    | nces.bt         | Save when          | verifying or uploading                                                                                                    | ОК                                                                                                    | Cancel |
| Add<br>Mo<br>C:\<br>(ed                                              | Check for updat<br>Use accessibility<br>ditional Boards M<br>re preferences ci<br>Users\JVALLO\Aj<br>lit only when Ard                                                                                                    | view                                                                                  | up<br>Ls:<br>d directly i<br>al/Arduino<br>running)                              | n the file<br>15\prefere                                                                                                    | nces.bt         | Save when          | verifying or uploading                                                                                                    | ОК                                                                                                    | Cancel |
| Add<br>Mo<br>C:\<br>(ed                                              | Check for updat<br>Use accessibility<br>ditional Boards M<br>re preferences c<br>Users\JVALLO\Aj<br>lit only when Ard                                                                                                    | tes on start<br>y features<br>lanager URI<br>an be edite<br>ppData\Loc<br>uino is not | up<br>Ls:<br>d directly i<br>al/Arduino<br>running)                              | n the file<br>15\prefere                                                                                                    | nces.bd         | Save when          | verifying or uploading                                                                                                    | ОК                                                                                                    | Cancel |
| Addu<br>Mo<br>C:\<br>(ed                                             | Check for updat<br>Use accessibility<br>ditional Boards M<br>re preferences c<br>Users\JVALLO\Aj<br>lit only when Ard                                                                                                    | tes on start<br>y features<br>lanager UR<br>an be edite<br>oppData\Loc<br>uino is not | up<br>Ls:                                                                        | n the file<br>15\prefere                                                                                                    | nces.bd         | Save when          | select all                                                                                                    | ОК                                                                                                    | Cancel |
| Add<br>Mo<br>C:\<br>(ed<br>File<br>Pinto C<br>acces                  | Check for updat<br>Use accessibility<br>ditional Boards M<br>re preferences ci<br>Users\JVALLO\Aj<br>lit only when Ard<br>Home Stare<br>Home Stare<br>Stare Preferences<br>Stare Preferences<br>Litter Preferences<br>Net Copy Preferences<br>Stare Preferences<br>Stare P                                                                                                    | View View View View View View View View                                               | up<br>Ls:                                                                        | n the file<br>15\prefere<br>20/2014 Rename<br>20/2014 Rename                                                                                                    | nces.bt         | Save when          | Select all<br>Select tone<br>Select Select                                                                                                    | ОК                                                                                                    | Cancel |
| Add<br>Mo<br>C:\<br>(ed                                              | Check for updat<br>Use accessibility<br>ditional Boards M<br>re preferences ci<br>Users\JVALLO\Ag<br>it only when Ard<br>Home Sare<br>Home Sare<br>cipboard<br>→ cipboard<br>→ cipboard                                                                                                    | View View View View View View View View                                               | up<br>Ls: d directly i<br>d directly i<br>d directly i<br>al\Arduino<br>running) | n the file<br>15\prefere<br>>lete Rename<br>ze<br>> libraries                                                                                                    | nces.bt         | Save when          | Select all<br>Select and<br>Select cone<br>Select cone                                                                                                    | )<br>OK<br>Search libraries                                                                                                    | Cancel |
| Add<br>Mo<br>C:\<br>(ed<br>File<br>Pin to C<br>acces<br>C            | Check for updat<br>Use accessibility<br>ditional Boards M<br>re preferences ci<br>Users\VALLO\Ag<br>it only when Ard<br>Hone Sare<br>Hone Sare<br>Cipboard<br>→ cipboard<br>→ cipboar                                                                                                    | View View View View View View View View                                               | up<br>Ls:                                                                        | n the file<br>15\prefere<br>20-bete Rename<br>20-betes Rename<br>20-betes Rename<br>20-betes Rename<br>20-betes Rename<br>20-betes Rename<br>20-betes Rename                                                                                                    | nces.bt         | Save when          | Select all<br>Select all<br>Select none<br>Select<br>V C 2<br>Date modified                                                                                                    | )<br>OK<br>Search libraries<br>Type                                                                                                    | Cancel |
| Addi<br>Mo<br>C:\<br>(ed                                             | Check for updat<br>Use accessibility<br>ditional Boards M<br>re preferences ci<br>Users\VALLO\Ag<br>it only when Ard<br>Home Sare<br>Home Sare<br>cipbard<br>→ cipbard<br>→ cipbard<br>→ cipbard<br>→ cipbard<br>→ cipbard<br>→ cipbard<br>→ cipbard<br>→ cipbard<br>→ cipbard<br>→ cipbard<br>→ cipbard<br>→ cipbard<br>→ cipbard<br>→ cipbard<br>→ cipbard<br>→ cipbard                                                                                                    | View View View View View View View View                                               | up<br>Ls:                                                                        | n the file<br>15\prefere<br>Setete Rename<br>2e<br>bibtraries<br>Name<br>Arduin                                                                                                    | nces.bt         | Save when          | Select all<br>Select all<br>Select none<br>Select velocion<br>Select<br>Date modified<br>07/01/2022 650 pm                                                                                                    | Search libraries       Type       File folder                                                                                                    | Cancel |
| Addi<br>Mo<br>C:\<br>(ed<br>Pin to C<br>acces                        | Copertor Copy Copy Copy Copy Copy Copy Copy Copy                                                                                                    | View<br>View<br>view<br>vtex<br>vtex<br>vtex<br>vtex<br>vtex<br>vtex<br>vtex<br>vtex  | up<br>Ls:                                                                        | n the file<br>15\prefere<br>blete Rename<br>ze<br>bleter Rename<br>ze<br>libraries<br>Name<br>Arduin<br>Innosy                                                                                                    | New Item *      | Save when          | Select all Select none Finer statedon Select Or/01/2022 650 pm 240/02/2023 901 am 240/02/2023 901 am 240/02/2023 900 am 240/02 | <ul> <li>Search libraries</li> <li>Type</li> <li>File folder</li> <li>File folder</li> <li>File folder</li> <li>File folder</li> <li>File folder</li> </ul>                                                                                                    | Cancel |
| Add<br>Mo<br>C:\<br>(ed<br>Pinto C<br>acces                          | Check for updat<br>Use accessibility<br>ditional Boards M<br>re preferences c<br>Users\JVALLO\Af<br>it only when Ard<br>Home<br>Home<br>Share<br>Parts<br>Parts | View View View View View View View View                                               | up<br>Ls:                                                                        | n the file<br>15\prefere<br>15\prefere<br>22<br>24<br>24<br>24<br>24<br>24<br>24<br>24<br>24<br>24                                                                                                    | nces.bt         | Save when          | Select all Select all Select none Invert selection Select Date modified 07/01/2022 6:50 pm 24/02/2023 9:01 am 24/02/2023 9:01 am 24/02/2023 9:02 pm 24/02/2023 9:01 am 24/02/2023 9:01 am 24/02/2023 9:01  | Search libraries           Type           File folder           File folder           File folder           File folder           File folder           File folder           File folder                                                                                                    | Cancel |
| Add<br>Mo<br>C:\<br>(ed                                              | Check for updat Use accessibility ditional Boards M re preferences c Users\DVALLO\Af it only when Ard  For parts For the sers For the sers For the                                                                                                    | View View View View View View View View                                               | up<br>Ls:<br>d directly i<br>al\Arduino<br>running)                              | n the file<br>15\prefere<br>215\prefere<br>222<br>2222<br>222<br>2222<br>2222<br>2 | New Item *      | Save when          | Select all Select all Select all Select all Select more Select V Date modified 07/01/2022 650 pm 24/02/2023 9:58 am 07/01/2022 6:50 pm                                                                                                    | <ul> <li>Search libraries</li> <li>Type</li> <li>File folder</li> <li>File folder</li> <li>File folder</li> <li>File folder</li> </ul>                                                                                                    | Cancel |
| Add<br>Mo<br>C:\<br>(ed<br>Pin to C<br>acces                         | Check for updat<br>Use accessibility<br>ditional Boards M<br>re preferences c<br>Users\UVALLO\A;<br>it only when Ard<br>it only when Ard<br>it only whe                                                                                                    | View View View View View View View View                                               | up<br>Ls:<br>d directly i<br>al\Arduino<br>running)                              | n the file<br>15\prefere<br>15\prefere<br>22<br>24<br>24<br>24<br>24<br>24<br>24<br>24<br>24<br>24<br>24<br>24<br>24                                                                                                    | nces.bt         | Save when          | Select all Select all Select and Select Twort selection Select V Date modified Date modified 24/02/2023 9:01 am 24/02/2023 9:50 pm 07/01/2022 6:50 pm 07/01/2022 6:50 pm 07/01/202 07/01/202 07/01/202 07/01/202 07/01/202 07/01/202 07/01/202 07/01/202 07/01/202 07/01/202 07/01/20 07/01/20 07/01/20 07/01/20 07/01/20 07/01/20 07/01/20 07/01/20 07/01/20 07/01/20 07/01/20 07/01 | P Search libraries           Type           File folder           File folder           File folder           File folder           File folder                                                                                                    | Cancel |
| Add<br>Mo<br>C:\<br>(ed<br>Pinto C<br>acces<br>C<br>Pinto C<br>acces | Check for updat<br>Use accessibility<br>ditional Boards M<br>re preferences c<br>Users\JVALLO\Af<br>it only when Ard<br>Pome Share<br>Pome Share<br>Pome Share<br>Pome Share<br>Pote Point<br>Downloads<br>Downloads<br>Downloads<br>Maic Copy Point<br>Downloads<br>Downloads<br>Maic Copy Point<br>Downloads<br>Downloads<br>Maic Copy Point<br>Downloads<br>Downloads<br>Maic Copy Point<br>Downloads<br>Downloads<br>Maic Copy Point<br>Downloads<br>Maic Copy Point<br>Downloads<br>Downloads<br>Maic Copy Point<br>Downloads<br>Maic Copy Point<br>Downloads<br>Maic Copy Point<br>Downloads<br>Maic Copy Point<br>Downloads<br>Maic Copy Point<br>Point<br>Point<br>Downloads<br>Maic Copy Point<br>Point<br>P                                                             | View View View View View View View View                                               | up<br>Ls:<br>d directly i<br>al\Arduino<br>running)                              | n the file<br>15\prefere<br>15\prefere<br>22<br>> libraries<br>Name<br>1 innoSv<br>1 innoSv<br>1 innoSv<br>1 innoSv<br>1 innoSv                                                                                                    | nces.bt         | Save when          | Elect all     Select all     Select and     Select and     Select and     Select and     Select and     Select     v     O     Z     Z    Z     | C Search libraries<br>Type<br>File folder<br>File folder<br>File folder<br>File folder                                                                                                    | Cancel |
| Add<br>Mo<br>C:\<br>(ed                                              | Check for updat Use accessibility ditional Boards M re preferences c Users\UVALLO\Af it only when Ard   Users\UVALLO\Af it only when Ard   Users\UVALLO\Af it only when Ard    Users\UVALLO\Af it only when Ard     Users\UVALLO\Af it only when Ard                                                                                                    | View View View View View View View View                                               | up<br>Ls:<br>d directly i<br>al\Arduino<br>running)                              | n the file<br>15\prefere<br>15\prefere<br>22<br>24<br>24<br>24<br>24<br>24<br>24<br>24<br>24<br>24<br>24<br>24<br>24                                                                                                    | nces.bt         | Save when          | Select all     Select all     Select and     Select and     Select and     Select and     Select and     Select     v     O     V     O     Z      Z        | Comparison of the second second se | Cancel |

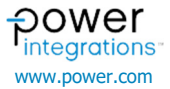

### Examples

Installing the library will allow the user to use the examples found in *File Sketchbook > InnoSwitch3-Pro and InnoSwitch4-Pro Library.* These sketches provide basic code and can serve as the framework and guide

more complex implementations for controlling InnoSwitch3-Pro and InnoSwitch4-Pro devices. Note that InnoSwitch3-Pro sketches do not work with InnoSwitch4-Pro devices and vice versa.

| 💿 s  | ketch_feb24a | Arduino 1.8.16 |                                                                        | - | ٥ | $\times$ |
|------|--------------|----------------|------------------------------------------------------------------------|---|---|----------|
| File | Edit Sketch  | Tools Help     |                                                                        |   |   |          |
|      | New          | Ctrl+N         |                                                                        |   |   | 0        |
|      | Open         | Ctrl+O         |                                                                        |   |   |          |
|      | Open Recent  | >              |                                                                        |   |   |          |
|      | Sketchbook   | >              | ArduinoMenu-master                                                     |   |   | ^        |
|      | Examples     | >              | InnoSwitch3-Pro_and_InnoSwitch4-Pro_Family_Library > InnoSwitch3-Pro > |   |   |          |
|      | Close        | Ctrl+W         | TimerOne-1.1.0 > InnoSwitch4-Pro >                                     |   |   |          |
|      | Save         | Ctrl+S         | Master_Debugger >                                                      |   |   |          |
|      | Save As      | Ctrl+Shift+S   |                                                                        |   |   |          |
|      | Page Setup   | Ctrl+Shift+P   | are to run reneatedly.                                                 |   |   |          |
|      | Print        | Ctrl+P         | ere, oo run rependeury.                                                |   |   |          |
|      |              |                |                                                                        |   |   |          |
|      | Preferences  | Ctrl+Comma     |                                                                        |   |   |          |
|      | Quit         | Ctrl+Q         |                                                                        |   |   |          |
|      |              |                |                                                                        |   |   |          |
|      |              |                |                                                                        |   |   |          |
|      |              |                |                                                                        |   |   |          |
|      |              |                |                                                                        |   |   |          |

| InnoSwitch3-Pro Sketches |
|--------------------------|
|--------------------------|

- Inno3Pro\_APDOs.ino
- Inno3Pro\_Basic.ino
- Inno3Pro\_Basic\_Volts\_Amps\_OV\_UV.ino
- Inno3Pro\_PD\_Hard\_Reset.ino
- Inno3Pro\_PDOs.ino
- Inno3Pro\_Plotter.ino
- Inno3Pro\_Ramp.ino
- Inno3Pro\_Random\_Volt\_Time.ino
- Inno3Pro\_Serial.ino
- Inno3Pro\_SineWave.ino

InnoSwitch4-Pro Sketches

- Inno4Pro\_APDOs.ino
- Inno4Pro\_Basic.ino
- Inno4Pro\_Basic\_Volts\_Amps\_OV\_UV.ino
- Inno4Pro\_PD\_Hard\_Reset.ino
- Inno4Pro\_PDOs.ino
- Inno4Pro\_Plotter.ino
- Inno4Pro\_Ramp.ino
- Inno4Pro\_Random\_Volt\_Time.ino
- Inno4Pro\_Serial.ino
- Inno4Pro\_SineWave.ino
- \_

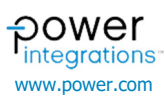

### **InnoSwitch3-Pro Examples**

### Example 1 - Inno3Pro\_Basic.ino

Inno3Pro\_Basic.ino sketch implements the essential commands to run the InnoSwich3-Pro IC. The adapter will output 5V 3.1A while using this code. There are five commands in this sketch to note:

- Inno3Pro\_Initialization(); Function for initializing the InnoSwitch3-Pro device
- Inno3Pro\_Write\_VI(); Function for setting the output voltage and current
- Inno3Pro\_Write\_Volt\_Peak(); Sets the knee voltage (V<sub>KP</sub>)
- Inno3Pro\_Vbus\_Switch\_Control(); Controls the BUS switch

### Example 2 - Inno3Pro\_PDOs.ino

This sketch cycles through the multiple output voltages. This mimics the USBPD standard PDO's for 60W adapters. Main functions used:

- Inno4Pro\_Initialization(); Initializes InnoSwitch4-Pro
- Inno4Pro\_Write\_Cable\_Drop\_Comp(); Sets the cable drop voltage in mV
- Inno4Pro\_Write\_Volt\_Peak() Sets the knee voltage (V<sub>KP</sub>)
- Inno4Pro\_Vbus\_Switch\_Control() Controls the BUS switch
- clock\_HasTimeElapsedMs(); Returns 1 when a certain amount of time in milliseconds has elapsed.
- Clock\_GetTimeStampMs(); Returns the current time in milliseconds
- Inno4Pro\_PD\_Write\_VI(); Sets the output voltage and current

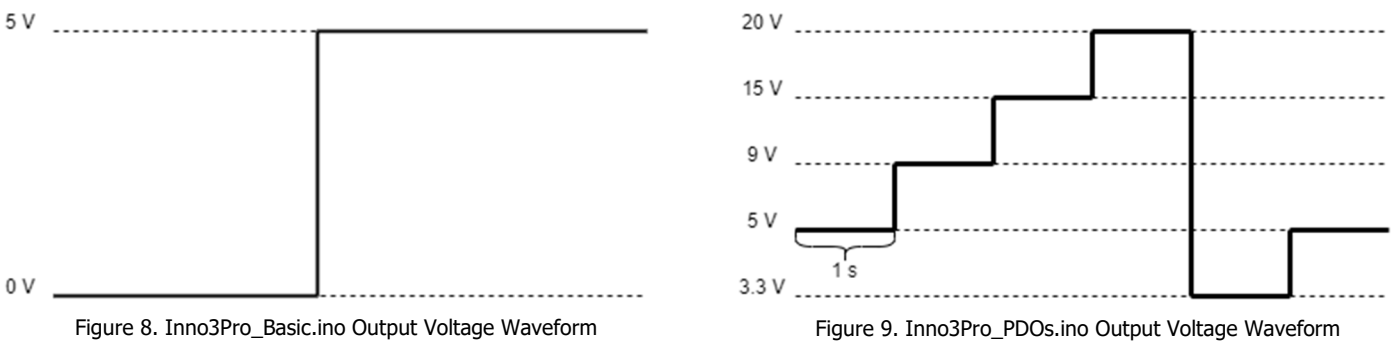

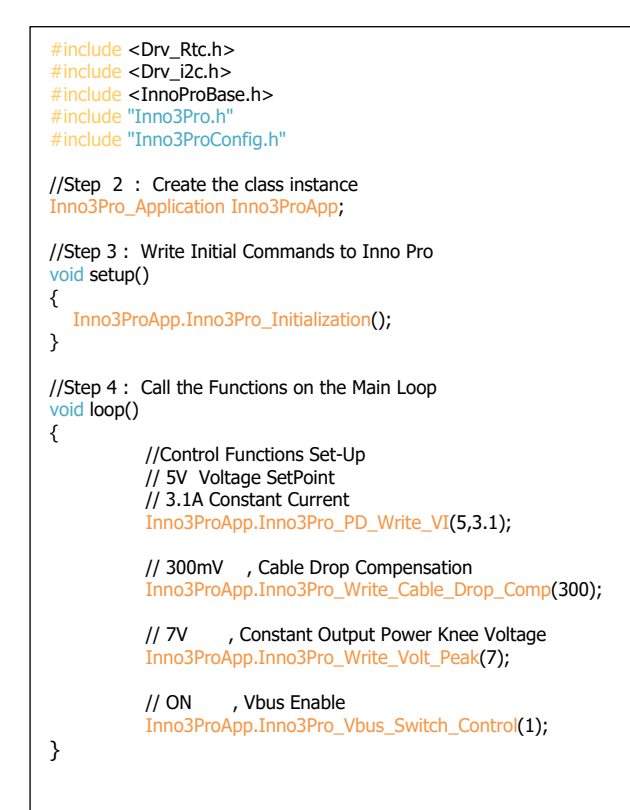

Figure 10. Inno3Pro\_Basic.ino Code

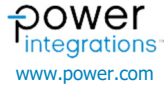

```
#include <Drv_Rtc.h>
#include <Drv_i2c.h>
#include <InnoProBase.h>
#include "Inno3Pro.h'
#include "Inno3ProConfig.h"
//Step 2 : Create the class instance
InnoProBase_Rtc Inno3ProClk;
Inno3Pro_Application Inno3ProApp;
//Step 3 : Write Initial Commands to Inno Pro
void setup()
{
           Inno3ProApp.Inno3Pro_Initialization();
           Inno3ProApp.Inno3Pro_Write_Cable_Drop_Comp(300); // CDC = 300mV
Inno3ProApp.Inno3Pro_Write_Volt_Peak(24); // VKP = 24V
           Inno3ProApp.Inno3Pro_Vbus_Switch_Control(1);
                                                                // VBEN = ON
}
//Step 4 : Call the Functions on the Main Loop
void loop()
{
  // Main Loop Variables
  static uint16_t u16_Main_State = 0;
                                                  //Initialize Main State
  static uint16_t u16_Request_Timer = 0;
                                                   //Initialize Request Timer
   //Timer Routine For Automatic Activation of Requests
  if(Inno3ProClk.clock_HasTimeElapsedMs(u16_Request_Timer,1000)) //Delay Time
  {
    u16_Main_State++;
                                        //Change State
    u16_Request_Timer = Inno3ProClk.clock_GetTimeStampMs(); //Reset Timer
  }
  // Main Loop States
   switch(u16_Main_State)
   {
        case 0:
        u16_Main_State = 1;
        break:
    case 1: //Activate 5V Configuration
        // CV = 5V and CC = 3.1A
        Inno3ProApp.Inno3Pro_PD_Write_VI(5,3.1);
        break:
    case 2: //Activate 9V Configuration
        Inno3ProApp.Inno3Pro_PD_Write_VI(9,3.1);
        break;
    case 3: //Activate 15V Configuration
        Inno3ProApp.Inno3Pro_PD_Write_VI(15,3.1);
        break;
    case 4: //Activate 20V Configuration
        Inno3ProApp.Inno3Pro_PD_Write_VI(20,3.1);
        break;
    case 5: //Activate 3.3V Configuration
        Inno3ProApp.Inno3Pro_PD_Write_VI(3.3,3.1);
        break;
    default:
        u16_Main_State = 1;
        break;
  }
}
```

Figure 11. Inno3-Pro\_PDOs.ino Code

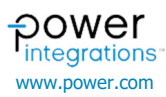

### **InnoSwitch4-Pro Examples**

### Example 1 – Inno4Pro\_Basic.ino

Inno3Pro\_Basic.ino sketch implements the essential commands to run the InnoSwich3-Pro IC. The adapter will output 5V 3.1A while using this code. There are five commands in this sketch to note:

- Inno4Pro\_Initialization(); Function for initializing the InnoSwitch4-Pro device
- Inno4Pro\_Write\_VI(); Function for setting the output voltage and current
- Inno4Pro\_Write\_Volt\_Peak(); Sets the knee voltage (V<sub>KP</sub>)
- Inno4Pro\_Vbus\_Switch\_Control(); Controls the BUS switch

### Example 2 – Inno4Pro\_PDOs.ino

This sketch cycles through the multiple output voltages. This mimics the USBPD standard PDO's for 60W adapters. Main functions used:

- Inno4Pro\_Initialization(); Initializes InnoSwitch4-Pro
- Inno4Pro\_Write\_Cable\_Drop\_Comp(); Sets the cable drop voltage in mV
- Inno4Pro\_Write\_Volt\_Peak() Sets the knee voltage (VKP)
- Inno4Pro\_Vbus\_Switch\_Control() Controls the BUS switch
- clock\_HasTimeElapsedMs(); Returns 1 when a certain amount of time in milliseconds has elapsed.
- Clock\_GetTimeStampMs(); Returns the current time in milliseconds
- Inno4Pro\_PD\_Write\_VI(); Sets the output voltage and current

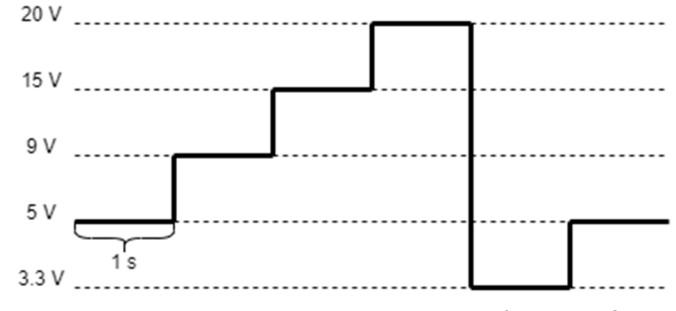

Figure 13. Inno4Pro\_PDOs.ino Output Voltage Waveform

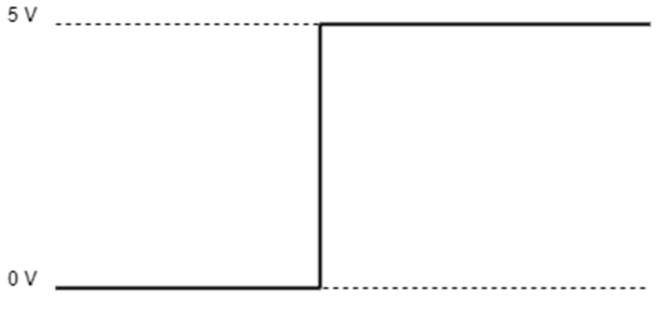

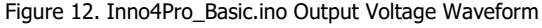

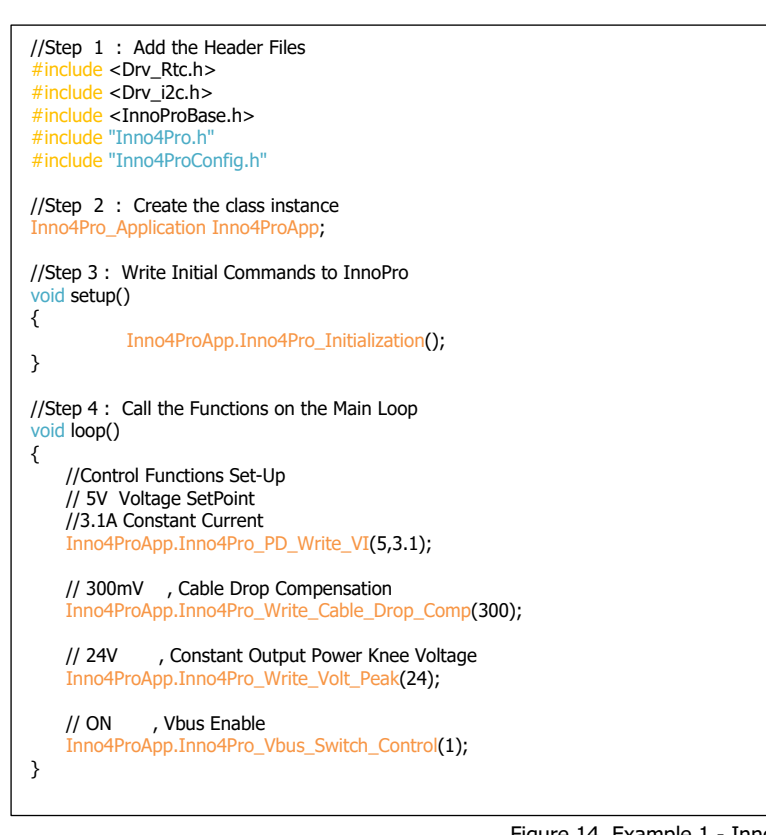

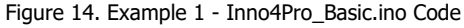

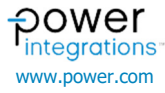

```
//Step 1 : Add the Header Files
#include <Drv_Rtc.h>
#include <Drv_i2c.h>
#include <InnoProBase.h>
#include "Inno4Pro.h"
#include "Inno4ProConfig.h"
//Step 2 : Create the class instance
InnoProBase_Rtc Inno4ProClk;
Inno4Pro_Application Inno4ProApp;
//Step 3 : Write Initial Commands to InnoPro
void setup()
{
           Inno4ProApp.Inno4Pro_Initialization();
           Inno4ProApp.Inno4Pro_Write_Cable_Drop_Comp(300);
           Inno4ProApp.Inno4Pro_Write_Volt_Peak(24);
           Inno4ProApp.Inno4Pro_Vbus_Switch_Control(1);
}
//Step 4 : Call the Functions on the Main Loop
void loop()
{
  // Main Loop Variables
  static uint16_t u16_Main_State = 0;
                                              //Initialize Main State
  static uint16_t u16_Request_Timer = 0; //Initialize Request Timer
  //Timer Routine For Automatic Activation of Requests
  if(Inno4ProClk.clock_HasTimeElapsedMs(u16_Request_Timer,1000))
  {
    u16_Main_State++;
                                       //Change State
   u16_Request_Timer = Inno4ProClk.clock_GetTimeStampMs ();
  }
  // Main Loop States
  switch(u16_Main_State)
  {
    case 0:
        u16_Main_State = 1;
        break;
    case 1: //Activate 5V Configuration
        Inno4ProApp.Inno4Pro_PD_Write_VI(5,3.1);
        break;
    case 2: //Activate 9V Configuration
        Inno4ProApp.Inno4Pro_PD_Write_VI(9,3.1);
        break:
    case 3: //Activate 15V Configuration
        Inno4ProApp.Inno4Pro_PD_Write_VI(15,3.1);
        break;
    case 4: //Activate 20V Configuration
        Inno4ProApp.Inno4Pro_PD_Write_VI(20,3.1);
        break;
    case 5: //Activate 3.3V Configuration
        Inno4ProApp.Inno4Pro_PD_Write_VI(3.3,3.1);
        break;
    default:
        u16_Main_State = 1;
        break;
  }
```

Figure 15. Example 2 - Inno4Pro\_PDOs.ino Code

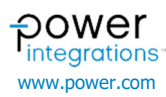

### **Source Files**

| Name             | Date modified       | Туре     | Size  |
|------------------|---------------------|----------|-------|
| ₩ Drv_i2c        | 16/12/2021 2:34 pm  | CPP File | 4 KB  |
| 📔 Drv_i2c        | 16/12/2021 2:34 pm  | H File   | 4 KB  |
| 📔 Drv_Rtc        | 16/12/2021 2:34 pm  | CPP File | 3 KB  |
| 📔 Drv_Rtc        | 16/12/2021 2:34 pm  | H File   | 4 KB  |
| 📔 Inno3Pro       | 22/12/2021 4:11 pm  | CPP File | 45 KB |
| 📔 Inno3Pro       | 22/12/2021 4:11 pm  | H File   | 67 KB |
| 📔 Inno3ProConfig | 23/12/2021 9:19 am  | H File   | 26 KB |
| 📔 Inno4Pro       | 06/01/2022 11:09 am | CPP File | 50 KB |
| 📔 Inno4Pro       | 22/12/2021 4:11 pm  | H File   | 69 KB |
| 📔 Inno4ProConfig | 23/12/2021 9:19 am  | H File   | 28 KB |
| 📔 InnoProBase    | 16/12/2021 2:34 pm  | CPP File | 10 KB |
| 📔 InnoProBase    | 16/12/2021 2:34 pm  | H File   | 14 KB |
| 📔 LcdKeypad      | 16/12/2021 2:34 pm  | CPP File | 4 KB  |
| 📔 LcdKeypad      | 16/12/2021 2:34 pm  | H File   | 3 KB  |
|                  |                     |          |       |

API - Handles command sequences, timings, register settings, threshold calculations, parity implementations, telemetry, and etc. Code core used by both InnoSwitch3-Pro and InnoSwitch4-Pro

- InnoProBase.h •
- InnoProBase.cpp
- Code core limited to InnoSwitch3-Pro
  - Inno3Pro.h ٠
  - Inno3Pro.cpp
- Code core limited to InnoSwitch4-Pro
  - Inno4Pro.h
    Inno4Pro.cr
  - Inno4Pro.cpp
- Code core for controlling LCD Keypad Arduino Shield
  - LcdKeypad.h •
    - LcdKeypad.cpp •

InnoSwitch Driver – Manages I<sup>2</sup>C packet format based on InnoSwitch3-Pro/InnoSwitch4-Pro datasheet for write and read transactions. Arduino Wire library was used as the lower level library.

- Drv\_I2C.h ٠
- Drv\_I2C.cpp •

Clock Driver – A module for generating delays and timings

- Drv\_Rtc.h ٠
- Drv\_Rtc.cpp

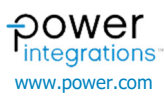

The figure below shows how each of the layers interact with each other. The application layer consists of the InnoSwitch3-

Pro/InnoSwitch4-Pro Arduino sketches that implement the function of the InnoSwich3-Pro/InnoSwitch4-Pro and Clock Driver functions.

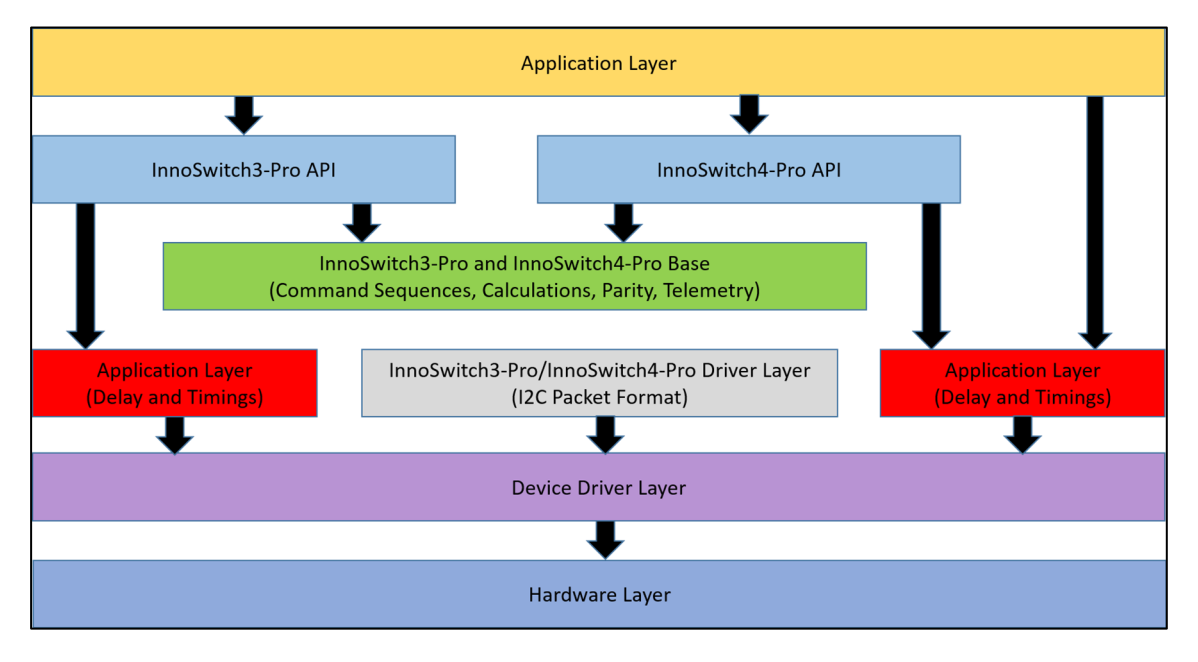

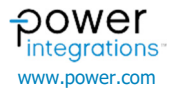

## **Building the Project**

## **Board Selection**

- 1. Go to *Tools menu > Board:* and select the Arduino device used.
- 2. Select also the active COM port number from *Tools menu* >

*Port* which determines which USB port the Arduino board is connected.

| sketch_jan20a   A        | arduino 1.8.16                                         |                                              |   |                                                                               |
|--------------------------|--------------------------------------------------------|----------------------------------------------|---|-------------------------------------------------------------------------------|
| sketch_jan20a            | Auto Format<br>Archive Sketch<br>Fix Encoding & Reload | Ctrl+T                                       |   |                                                                               |
| void setup(<br>// put yo | Manage Libraries<br>Serial Monitor<br>Serial Plotter   | Ctrl+Shift+I<br>Ctrl+Shift+M<br>Ctrl+Shift+L | Γ |                                                                               |
| }                        | WiFi101 / WiFiNINA Firmware Updater                    | -                                            | - |                                                                               |
| void loop()              | Board: "Arduino Uno"                                   | ;                                            |   | Boards Manager                                                                |
| // put yo                | Port: "COM9 (Arduino Uno)"                             | 2                                            |   | Arduino Yún                                                                   |
|                          | Get Board Info                                         |                                              | ٠ | Arduino Uno                                                                   |
| }                        | Programmer: "AVRISP mkll"<br>Burn Bootloader           | ;                                            |   | Arduino Duemilanove or Diecimila<br>Arduino Nano<br>Arduino Mega or Mega 2560 |

### sketch\_jan20a | Arduino 1.8.16

| File Edit Sketch                                                                                           | Tools | Help                                |              | _ |                    |
|----------------------------------------------------------------------------------------------------|-------|-------------------------------------|--------------|---|--------------------|
|                                                                                                    | A     | uto Format                          | Ctrl+T       |   |                    |
|                                                                                                    |       | Archive Sketch                      |              |   |                    |
| sketch_jan20a                                                                                              |       | In Encouring & Reload               | Ctrl+Shift+I |   |                    |
| <pre>#include <m< td=""><td>S</td><td>erial Monitor</td><td>Ctrl+Shift+M</td><td></td><td></td></m<></pre> | S     | erial Monitor                       | Ctrl+Shift+M |   |                    |
| // put yo                                                                                                  | S     | erial Plotter                       | Ctrl+Shift+L |   |                    |
| }                                                                                                    | v     | ViFi101 / WiFiNINA Firmware Updater |              |   |                    |
| <pre>void loop()</pre>                                                                                     | B     | oard: "Arduino Uno"                 | >            |   |                    |
| // put yo                                                                                                  | Р     | ort: "COM9 (Arduino Uno)"           | >            |   | Serial ports       |
|                                                                                                    | G     | et Board Info                       |              | _ | COM3               |
| }                                                                                                    | Р     | rogrammer: "AVRISP mkll"            | X            | ~ | COM9 (Arduino Uno) |
|                                                                                                    | B     | urn Bootloader                      |              |   |                    |

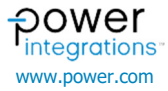

### **Sketch Upload**

- 1. Select the desired sketch to use from *File menu > Examples > InnoSwitch3-Pro and InnoSwitch4-Pro Library.* Click on the Verify icon on the upper left corner of the IDE.
- An indicator will show on the bottom of the screen that says "Done compiling" along with the amount of memory used by
   Inno3Pro\_Basic | Arduino 1.8.16

the sketch.

 Click on the Arrow icon beside the Verify button to upload the compiled sketch onto the Arduino board. Once done, an indicator on top of the debug log will show "Done Uploading".

|                                                                                                    | 🛃 Verify                                                                                                    |
|----------------------------------------------------------------------------------------------------|----------------------------------------------------------------------------------------------------|
| Inno3Pro_Basic                                                                                                    |                                                                                                    |
| /**<br>InnoSwitch                                                                                                    | 13-Pro Example Application                                                                                                    |
| Company:                                                                                                    | Power Integrations                                                                                                    |
| Summary:                                                                                                    | This is to demonstrate the Basic usage of InnoSwitch3-Pro Arduino Library                                                                                                    |
| @author                                                                                                    | CS/JV - PIPH Applications                                                                                                    |
| Ødate                                                                                                    | December 08, 2021                                                                                                    |
| Copyright                                                                                                    | (C) 2021 Power Integrations. All rights reserved.                                                                                                    |
|                                                                                                    |                                                                                                    |
|                                                                                                    | $\bullet$                                                                                                    |
|                                                                                                    |                                                                                                    |
| Inno3Pro_Basic   A<br>le Edit Sketch Tool                                                                                                    | rauno 1.8.16<br>s <u>H</u> elp                                                                                                    |
|                                                                                                    | Upload                                                                                                    |
| Inno3Pro_Basic                                                                                                    |                                                                                                    |
| **<br>InnoSwitch                                                                                                    | 3-Pro Example Application                                                                                                    |
| Company:                                                                                                    | Power Integrations                                                                                                    |
| Summary:                                                                                                    | This is to demonstrate the Basic usage of InnoSwitch3-Pro Arduino Library                                                                                                    |
| Qauthor                                                                                                    | CS/JV - PIPH Applications                                                                                                    |
| @date                                                                                                    | December 08, 2021                                                                                                    |
| Copyright                                                                                                    | (C) 2021 Power Integrations. All rights reserved.                                                                                                    |
|                                                                                                    |                                                                                                    |
| and a second line of                                                                                                    |                                                                                                    |
| ione compiling.                                                                                                    |                                                                                                    |
| one compiling.<br>ketch uses 569<br>lobal variable                                                                                                    | 2 bytes (17%) of program storage space. Maximum is 32256 bytes.<br>s use 288 bytes (14%) of dynamic memory, leaving 1760 bytes for local variables.                                                                                                    |
| one compiling.<br>cetch uses 569<br>Lobal variable                                                                                                    | 2 bytes (17%) of program storage space. Maximum is 32256 bytes.<br>s use 288 bytes (14%) of dynamic memory, leaving 1760 bytes for local variables.                                                                                                    |
| one compiling.<br>Ketch uses 569<br>Lobal variable                                                                                                    | 2 bytes (17%) of program storage space. Maximum is 32256 bytes.<br>s use 288 bytes (14%) of dynamic memory, leaving 1760 bytes for local variables.                                                                                                    |
| one compiling.<br>Ketch uses 569<br>Lobal variable                                                                                                    | 2 bytes (17%) of program storage space. Maximum is 32256 bytes.<br>s use 288 bytes (14%) of dynamic memory, leaving 1760 bytes for local variables.                                                                                                    |
| one compiling.<br>Ketch uses 569<br>Lobal variable<br>Inno3Pro_Basic   <i>i</i><br>le <u>E</u> dit Sketch Iool                                                                                                    | 2 bytes (17%) of program storage space. Maximum is 32256 bytes.<br>s use 288 bytes (14%) of dynamic memory, leaving 1760 bytes for local variables.                                                                                                    |
| etch uses 569<br>obal variable<br>Inno3Pro_Basic   /<br>e Edit Sketch Iool                                                                                                    | 2 bytes (17%) of program storage space. Maximum is 32256 bytes.<br>s use 288 bytes (14%) of dynamic memory, leaving 1760 bytes for local variables.<br>Aduino 1.8.16<br>s <u>Help</u>                                                                                                    |
| Inno3Pro_Basic                                                                                                    | 2 bytes (17%) of program storage space. Maximum is 32256 bytes.<br>s use 288 bytes (14%) of dynamic memory, leaving 1760 bytes for local variables.<br>Arduino 1.8.16<br>s <u>Help</u>                                                                                                    |
| etch uses 569<br>obal variable<br>Inno3Pro_Basic //<br>e Edit Sketch Iool<br>(+) E E<br>Inno3Pro_Basic<br>**<br>Inno3Witch                                                                                                   | 2 bytes (17%) of program storage space. Maximum is 32256 bytes.<br>Is use 288 bytes (14%) of dynamic memory, leaving 1760 bytes for local variables.<br>Adduino 1.8.16<br>s Help<br>3-Pro Example Application                                                                                                   |
| <pre>one compiling.<br/>etch uses 569<br/>obal variable</pre>                                                                                                    | 2 bytes (17%) of program storage space. Maximum is 32256 bytes.<br>s use 288 bytes (14%) of dynamic memory, leaving 1760 bytes for local variables.<br>Arduino 1.8.16<br>s Help<br>3-Pro Example Application<br>Power Integrations                                                                              |
| <pre>one compiling. etch uses 569 obal variable Inno3Pro_Basic   / e Edit Sketch Iool</pre>                                                                                                    | 2 bytes (17%) of program storage space. Maximum is 32256 bytes.<br>Is use 288 bytes (14%) of dynamic memory, leaving 1760 bytes for local variables.<br>Adduino 18.16<br>s Help<br>3-Pro Example Application<br>Power Integrations<br>This is to demonstrate the Basic usage of InnoSwitch3-Pro Arduino Library |
| <pre>one compiling.<br/>etch uses 569<br/>obal variable</pre>                                                                                                    | 2 bytes (17%) of program storage space. Maximum is 32256 bytes.<br>s use 288 bytes (14%) of dynamic memory, leaving 1760 bytes for local variables.<br>Arduino 1.8.16<br>s Help                                                                                                    |
| one compiling.<br>cetch uses 569<br>lobal variable<br>Inno3Pro_Basic   /<br>le Edit Sketch Iool<br>(+) D (+) D (+)<br>Inno3Pro_Basic<br>**<br>Inno3Pro_Basic<br>**<br>InnoSwitch<br>Company:<br>Summary:<br>@author<br>@date | 2 bytes (17%) of program storage space. Maximum is 32256 bytes.<br>Is use 288 bytes (14%) of dynamic memory, leaving 1760 bytes for local variables.<br>Adduino 18.16<br>s Help                                                                                                    |
| <pre>ketch uses 569 lobal variable Inno3Pro_Basic   / le Edit Sketch Iool Inno3Pro_Basic Inno3Pro_Basic '** InnoSwitch Company: Summary: @author @date Copyright</pre>                                                       | 2 bytes (17%) of program storage space. Maximum is 32256 bytes.<br>Is use 288 bytes (14%) of dynamic memory, leaving 1760 bytes for local variables.<br>Arduino 1&16<br>s Help                                                                                                    |
| <pre>ketch uses 569 lobal variable lobal variable le Edit Sketch Iool le Edit Sketch Iool le Edit Sketch Iool lnno3Pro_Basic '** Inno3Pro_Basic '** InnoSwitch Company: Summary: @author @date Copyright</pre>               | 2 bytes (17%) of program storage space. Maximum is 32256 bytes.<br>Is use 288 bytes (14%) of dynamic memory, leaving 1760 bytes for local variables.<br>Adduino 18.16<br>s Help                                                                                                    |
| Computing<br>ketch uses 569<br>lobal variable<br>Inno3Pro_Basic   /<br>le Edit Sketch Iool<br>✓ ◆ D<br>Inno3Pro_Basic<br>/**<br>InnoSwitch<br>Company:<br>Summary:<br>@author<br>@date<br>Copyright<br>Ione uploading.       | 2 bytes (17%) of program storage space. Maximum is 32256 bytes.<br>s use 288 bytes (14%) of dynamic memory, leaving 1760 bytes for local variables.<br>Adduino 1.8.16<br>s Help                                                                                                    |

### **Hardware Setup**

This section demonstrates the use of the Arduino library in controlling the InnoSwitch3-Pro device. The sketch used in this example is

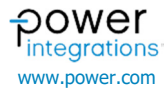

*Inno3\_Basic.ino* where it initializes the InnoSwitch3-Pro to output 5V and 3.1A. Remove jumpers J6 and J7 on the RDK-641 board. Connect the  $I^2C$  lines of the Arduino board to the RDK-641 as shown in the figure below. Upon power up of RDK-641, the sketch is uploaded to the Arduino board. The output of the RDK-641 should be 5V with a 3.1A current limit.

InnoSwitch4-Pro setup uses the RDR-961 board instead of the RDK-641. Inno4Pro\_PDOs.ino sketch changes the output voltage every second from 5 V> 9 V> 15 V> 20 V> 5 V through the use of multiple Inno4Pro\_PD\_Write\_VI() commands.

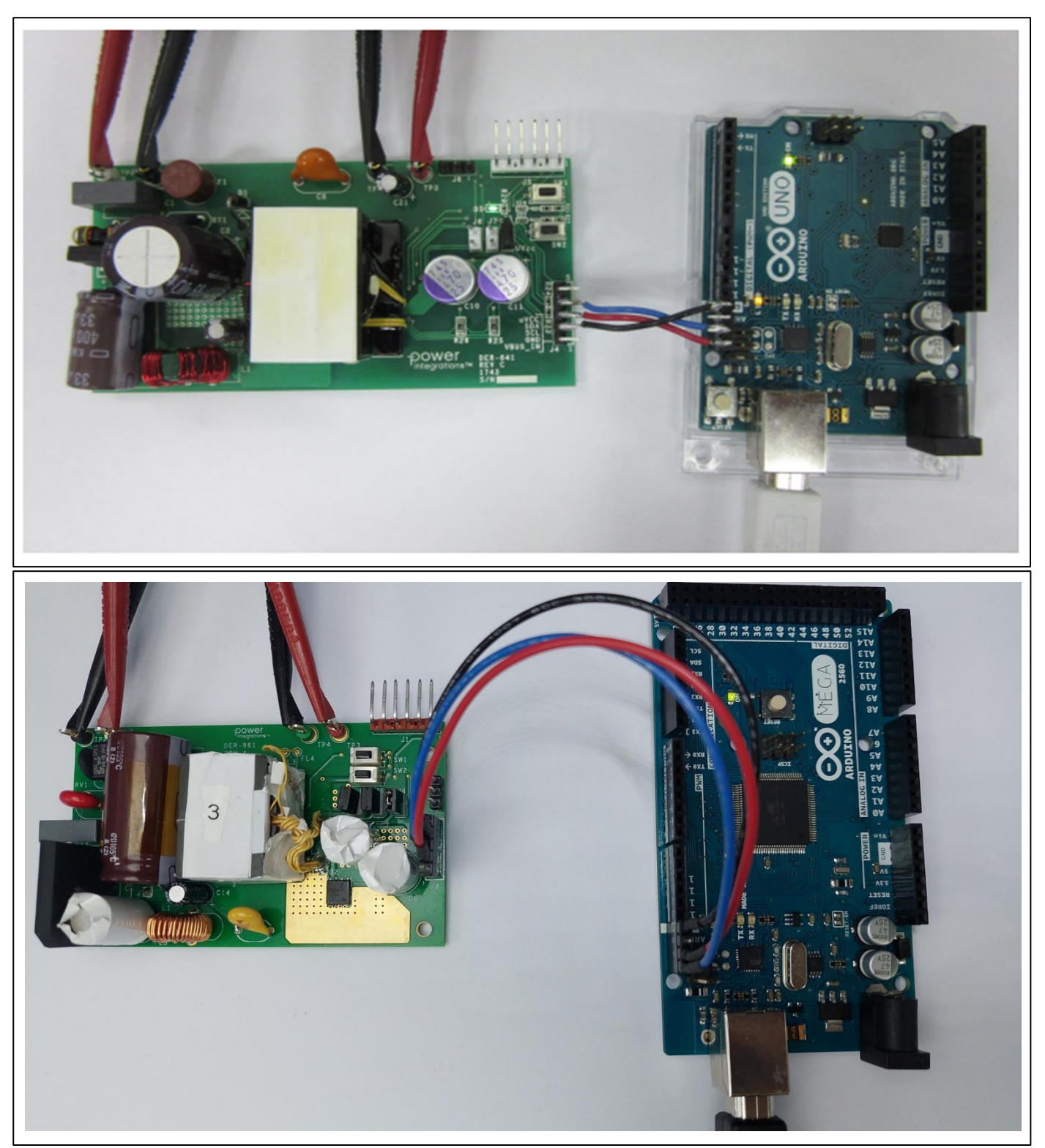

## **Doxygen Documentation**

There are compiled HTML (.chm) and HTML (.html) files in the Documentation folder. These files contain the documentation of the InnoSwitch3-Pro and InnoSwitch4-Pro Arduino Library. It contains brief descriptions on how to use each function in the API and core drivers. The examples in the document

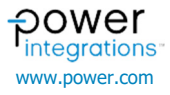

shows a brief overview on how the code works as well as a guide on how to use each sketch.

| 📙   🛃 📒 🗧   HTML Documentat                                                     | on                                           |                            |                                           |                                                         |            |                 | -                    |      | $\times$   |
|---------------------------------------------------------------------------------|----------------------------------------------|----------------------------|-------------------------------------------|---------------------------------------------------------|------------|-----------------|----------------------|------|------------|
| File Home Share View                                                            |                                              |                            |                                           |                                                         |            |                 |                      |      | ^ <b>?</b> |
| Pin to Quick Copy Paste Clipboard                                               | th<br>Ortcut Move Copy<br>to * to * Organize | New item •                 | Properties<br>• Open<br>• History<br>Open | Select all<br>Select none<br>Invert selection<br>Select |            |                 |                      |      |            |
| $\leftarrow$ $\rightarrow$ $\checkmark$ $\uparrow$ $\blacksquare$ « libraries > | InnoSwitch3-Pro_and_InnoSwitch4-Pr           | o_Family_Library → Docum   | entation > HTML Doc                       | umentation                                              | ~ Č        | , <i>♀</i> Sear | ch HTML Documentatic | n    |            |
| 🧢 This PC                                                                       | ^ Name                                       |                            | ^                                         |                                                         | Date modi  | fied            | Туре                 | Size |            |
| 3D Objects                                                                      | 🧿 Inno                                       | Switch3-Pro and InnoSwitch | n4-Pro Family Arduino L                   | library Documentation                                   | 24/02/2023 | 9:01 am         | Chrome HTML Do       |      | 1 KB       |
| E Desktop                                                                       |                                              |                            |                                           |                                                         |            |                 |                      |      |            |
| Documents                                                                       |                                              |                            |                                           |                                                         |            |                 |                      |      |            |
| Downloads                                                                       |                                              |                            |                                           |                                                         |            |                 |                      |      |            |
| Music                                                                           |                                              |                            |                                           |                                                         |            |                 |                      |      |            |
| E Pictures                                                                      |                                              |                            |                                           |                                                         |            |                 |                      |      |            |
| Videos                                                                          |                                              |                            |                                           |                                                         |            |                 |                      |      |            |
| 🔩 Local Disk (C:)                                                               | × 4                                          |                            |                                           |                                                         |            |                 |                      |      | >          |
| 1 item                                                                          |                                              |                            |                                           |                                                         |            |                 |                      | [    | :==        |

Appendix

## **Register Definition**

I<sup>2</sup>C Slave Address The InnoSwitch3-Pro and InnoSwitch4-Pro 7-bit slave address is 0x18 (7'b001 1000).

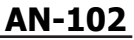

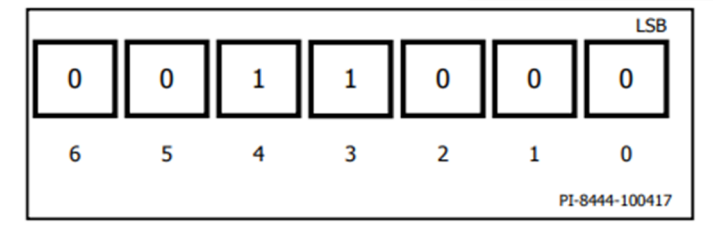

## I<sup>2</sup>C Protocol Format

3-Byte Write Commands: [PI\_SLAVE\_ADDRESS][W][A][PI\_COMMAND][A][ Byte ][A] or [PI\_SLAVE\_ADDRESS][W][A][PI\_COMMAND][A][Low Byte][A][High Byte][A]

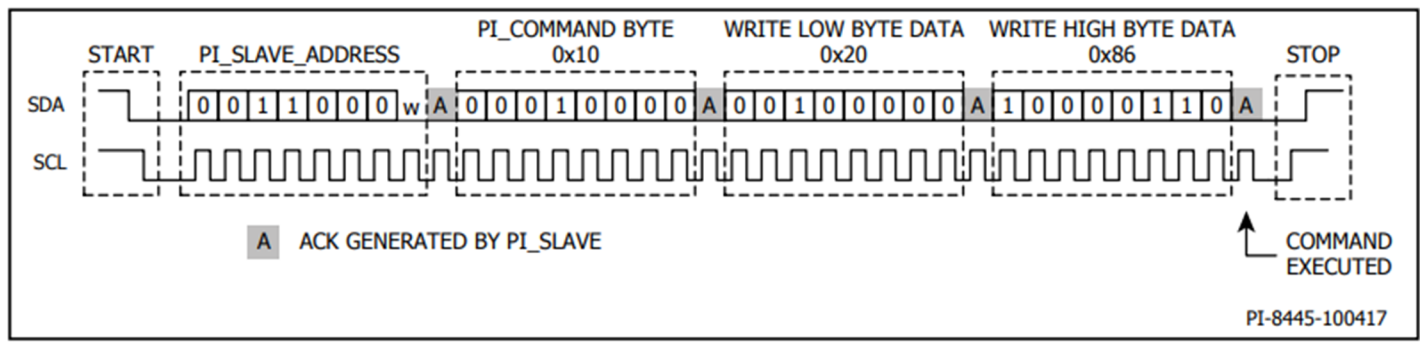

2-Byte Read Commands:

[PI\_SLAVE\_ADDRESS][W][A][PI\_COMMAND][A][START\_TELEMETRY\_REGISTER\_ADDRESS][A][END\_TELEMETRY\_REGISTER\_ADDRESS][A] [PI\_SLAVE\_ADDRESS][ r ][A][PI Slave responds Low Byte][a][PI Slave responds High Byte][na]

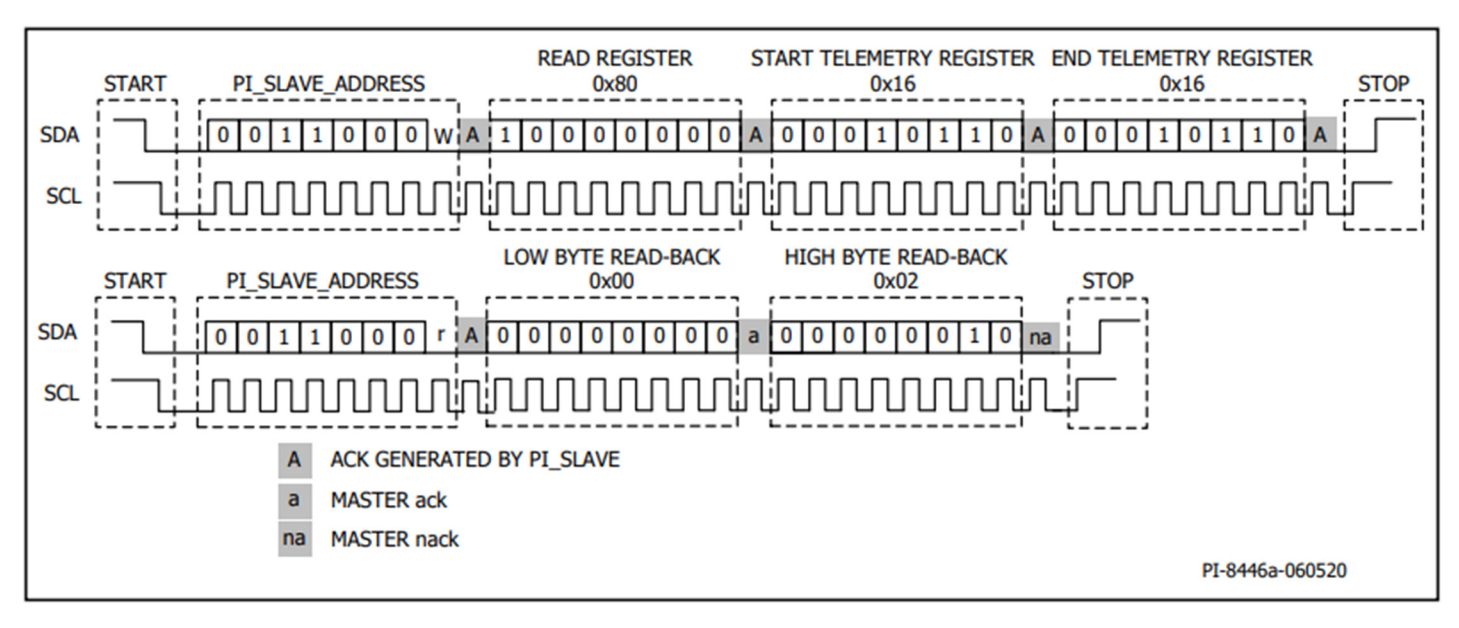

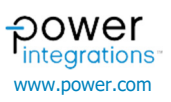

| Revision | Notes            | Date     |
|----------|------------------|----------|
| А        | Initial release. | 01/20/23 |

### For the latest updates, visit our website: www.power.com

Power Integrations reserves the right to make changes to its products at any time to improve reliability or manufacturability. Power Integrations does not assume any liability arising from the use of any device or circuit described herein. POWER INTEGRATIONS MAKES NO WARRANTY HEREIN AND SPECIFICALLY DISCLAIMS ALL WARRANTIES INCLUDING, WITHOUT LIMITATION, THE IMPLIED WARRANTIES OF MERCHANTABILITY, FITNESS FOR A PARTICULAR PURPOSE, AND NON-INFRINGEMENT OF THIRD PARTY RIGHTS.

### **Patent Information**

The products and applications illustrated herein (including transformer construction and circuits external to the products) may be covered by one or more U.S. and foreign patents, or potentially by pending U.S. and foreign patent applications assigned to Power Integrations. A complete list of Power Integrations patents may be found at www.power.com. Power Integrations grants its customers a license under certain patent rights as set forth at www.power.com/ip.htm.

### Life Support Policy

....

POWER INTEGRATIONS PRODUCTS ARE NOT AUTHORIZED FOR USE AS CRITICAL COMPONENTS IN LIFE SUPPORT DEVICES OR SYSTEMS WITHOUT THE EXPRESS WRITTEN APPROVAL OF THE PRESIDENT OF POWER INTEGRATIONS. As used herein:

- 1. A Life support device or system is one which, (i) is intended for surgical implant into the body, or (ii) supports or sustains life, and (iii) whose failure to perform, when properly used in accordance with instructions for use, can be reasonably expected to result in significant injury or death to the user.
- 2. A critical component is any component of a life support device or system whose failure to perform can be reasonably expected to cause the failure of the life support device or system, or to affect its safety or effectiveness.

Power Integrations, the Power Integrations logo, CAPZero, ChiPhy, CHY, DPA-Switch, EcoSmart, E-Shield, eSIP, eSOP, HiperPLC, HiperPFS, HiperTFS, InnoSwitch, Innovation in Power Conversion, InSOP, LinkSwitch, LinkZero, LYTSwitch, SENZero, TinySwitch, TOPSwitch, PI, PI Expert, PowiGaN, SCALE, SCALE-1, SCALE-2, SCALE-3 and SCALE-iDriver, are trademarks of Power Integrations, Inc. Other trademarks are property of their respective companies. ©2020, Power Integrations, Inc.

### **Power Integrations Worldwide Sales Support Locations**

| world Headquarters                    |
|---------------------------------------|
| 5245 Hellyer Avenue                   |
| San Jose, CA 95138, USA               |
| Main: +1-408-414-9200                 |
| Customer Service:                     |
| Worldwide: +1-65-635-64480            |
| Americas: +1-408-414-9621             |
| e-mail: usasales@power.com            |
| China (Shanghai)                      |
| Rm 2410, Charity Plaza, No. 88        |
| North Caoxi Road                      |
| Shanghai, PRC 200030                  |
| Phone: +86-21-6354-6323               |
| e-mail: chinasales@power.com          |
| China (Shenzhen)                      |
| 17/F, Hivac Building, No. 2, Keji Nan |
| 8th Road, Nanshan District,           |
| Shenzhen, China, 518057               |
| Phone: +86-755-8672-8689              |
| e-mail: chinasales@power.com          |

**Germany** (AC-DC/LED Sales) Einsteinring 24 85609 Dornach/Aschheim Germany Tel: +49-89-5527-39100 e-mail: eurosales@power.com

Germany (Gate Driver Sales) HellwegForum 1 59469 Ense Germany Tel: +49-2938-64-39990 e-mail: igbt-driver.sales@power.com India #1, 14th Main Road Vasanthanagar Bangalore-560052 India Phone: +91-80-4113-8020 e-mail: indiasales@power.com

Italy Via Milanese 20, 3rd. Fl. 20099 Sesto San Giovanni (MI) Italy Phone: +39-024-550-8701 e-mail: eurosales@power.com Japan

Yusen Shin-Yokohama 1-chome Bldg. 1-7-9, Shin-Yokohama, Kohoku-ku Yokohama-shi, Kanagawa 222-0033 Japan Phone: +81-45-471-1021 e-mail: japansales@power.com **Korea** 

### RM 602, 6FL

Korea City Air Terminal B/D, 159-6 Samsung-Dong, Kangnam-Gu, Seoul, 135-728, Korea Phone: +82-2-2016-6610 e-mail: koreasales@power.com

#### Singapore

51 Newton Road #19-01/05 Goldhill Plaza Singapore, 308900 Phone: +65-6358-2160 e-mail: singaporesales@power.com Taiwan 5F, No. 318, Nei Hu Rd., Sec. 1 Nei Hu Dist. Taipei 11493, Taiwan R.O.C. Phone: +886-2-2659-4570 e-mail: taiwansales@power.com UK Building 5, Suite 21 The Westbrook Centre Milton Road Cambridge CB4 1YG Phone: +44 (0) 7823-557484 e-mail: eurosales@power.com

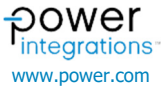